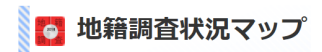

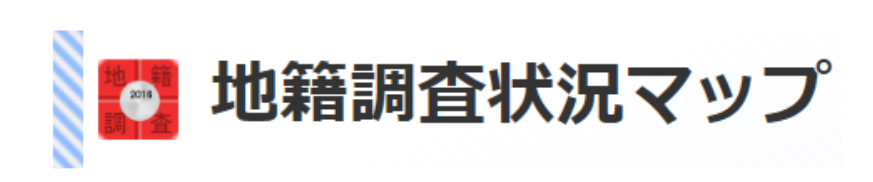

利用マニュアル

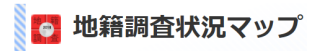

# — 目 次 —

| 1. 地籍調査状況マップ(市区町村)1           |
|-------------------------------|
| 1.1. 遷移方法                     |
| 1.1.1.トップページ1                 |
| 1.1.2. 市区町村の選択1               |
| 1.2. 地図画面                     |
| (1) 地籍調査状況2                   |
| (2) 進捗率                       |
| (3) 操作マニュアル2                  |
| (4) 動作環境2                     |
| (5) 地図サイズ切替3                  |
| (6) 操作ツールバー                   |
| (7) スケール変更バー                  |
| (8) 広域図                       |
| (9) スケール                      |
| 1.3. 印刷画面                     |
| (1) 印刷                        |
| (2) 用紙選択                      |
| (3) スケール表示切替5                 |
| (4) 凡例表示切替                    |
| (5) 区域全体表示                    |
| (6)閉じる5                       |
| 2 地籍調査状況マップ(都道府県) 6           |
| 21                            |
| 2.1. ビップページ 6                 |
| 2.1.2 都道府県の選択 6               |
| 2.1.2. 部連州朱の送訳                |
| (1) 批簽調查状況 7                  |
| (2) 操作マニュアル 7                 |
| (3) 動作環境                      |
| <ul><li>(4) 地図サイズ切替</li></ul> |
| (5) 操作ツールバー                   |
| (6) スケール変更バー                  |
| (7) 広域図                       |
| (8) スケール                      |
| 2.3. 印刷画面                     |
| (1) 印刷                        |

|            |       |       | ● 地籍調査状況マップ                             |
|------------|-------|-------|-----------------------------------------|
|            |       | (2)   | 用紙選択10                                  |
|            |       | (3)   | スケール表示切替10                              |
|            |       | (4)   | 凡例表示切替10                                |
|            |       | (5)   | 区域全体表示10                                |
|            |       | (6)   | 閉じる10                                   |
| 3          | 凗     | 拂落    | <u>ミマップ及び宇施状況マップ</u> 11                 |
| <b>v</b> . | 31    | 遷     | - 、 / / / / / / / / / / / / / / / / / / |
|            | 3     | 1 1   | トップページ 11                               |
|            | 3.    | 1.2   | 都道府県の選択 11                              |
|            | 3. 2. | 地     | 到画面                                     |
|            | 3.    | 2. 1. | ーーー<br>進捗率マップ12                         |
|            |       | (1)   | 操作マニュアル                                 |
|            |       | (2)   | 動作環境12                                  |
|            |       | (3)   | 操作ツールバー                                 |
|            |       | (4)   | スケール変更バー                                |
|            |       | (5)   | 広域図14                                   |
|            |       | (6)   | スケール14                                  |
|            | 3.    | 2. 2. | 実施状況マップ15                               |
|            | 3. 3. | 当     | 該都道府県のみ表示                               |
|            | 3. 4. | ED)   | 刷画面                                     |
|            |       | (1)   | 印刷17                                    |
|            |       | (2)   | 用紙選択17                                  |
|            |       | (3)   | スケール表示切替17                              |
|            |       | (4)   | 凡例表示切替17                                |
|            |       | (5)   | 区域全体表示17                                |
|            |       | (6)   | 閉じる17                                   |
|            |       |       |                                         |

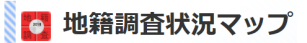

## 1. 地籍調査状況マップ(市区町村)

選択した市区町村の地籍調査状況を表示します。 (背景地図は国土交通省国土地理院が提供する地図を表示しています) 「<u>http://maps.gsi.go.jp/development/ichiran.html</u>」

## 1.1. 遷移方法

## 1.1.1. トップページ

地籍調査 Web サイトのトップページから地籍調査状況マップをクリックします。

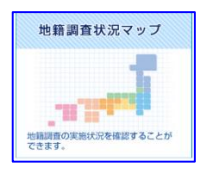

### 1.1.2. 市区町村の選択

2 つの日本地図のうち、上部の地図内の都道府県名をクリックするか、一覧から、都道府県のみ を選択して「表示する」ボタンをクリックすると、選択した都道府県の中から市区町村を選択す る画面に遷移します。

一覧から都道府県と市区町村を選択して「表示する」ボタンをクリックすると、直接地図画面に 遷移します。

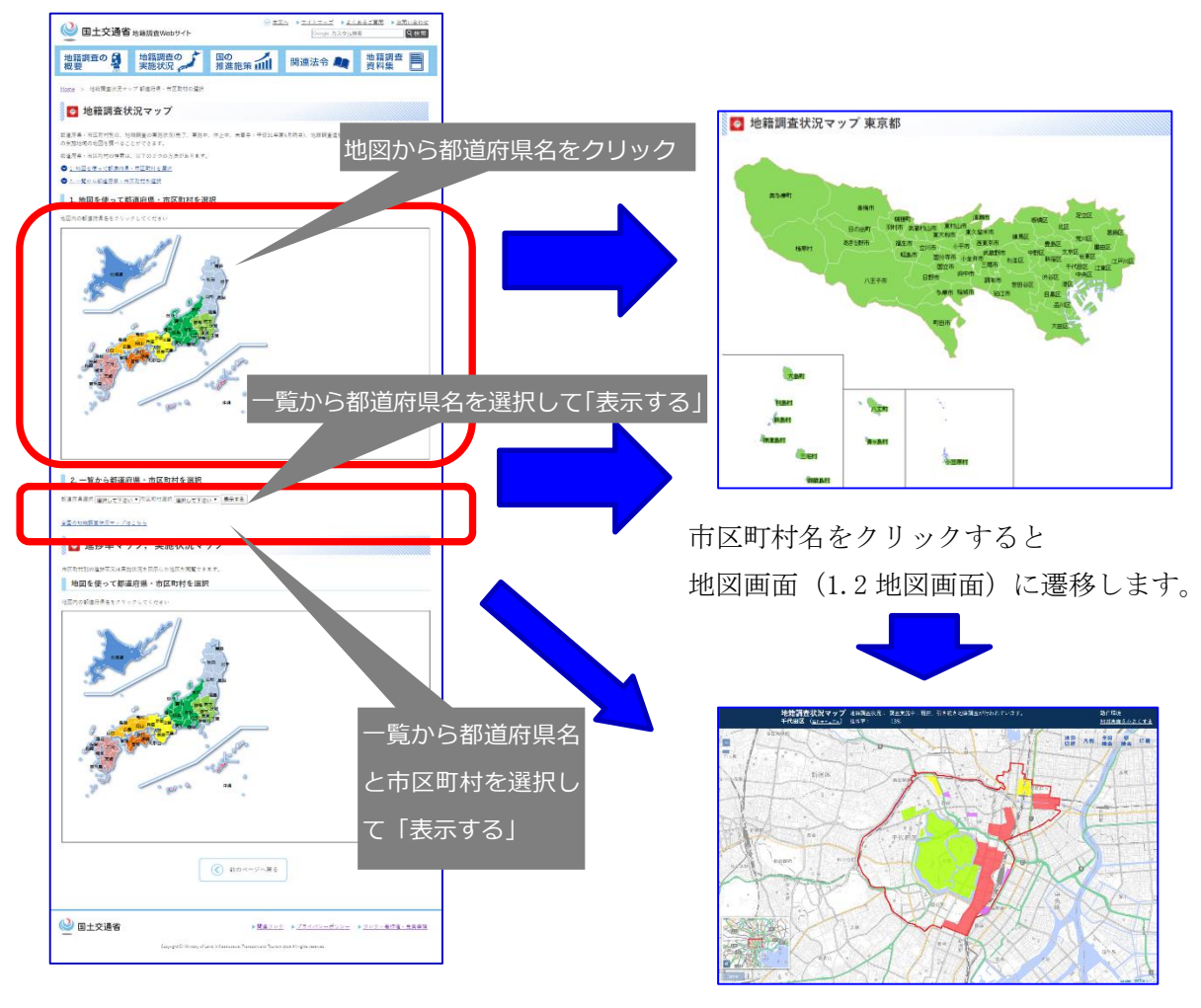

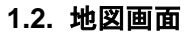

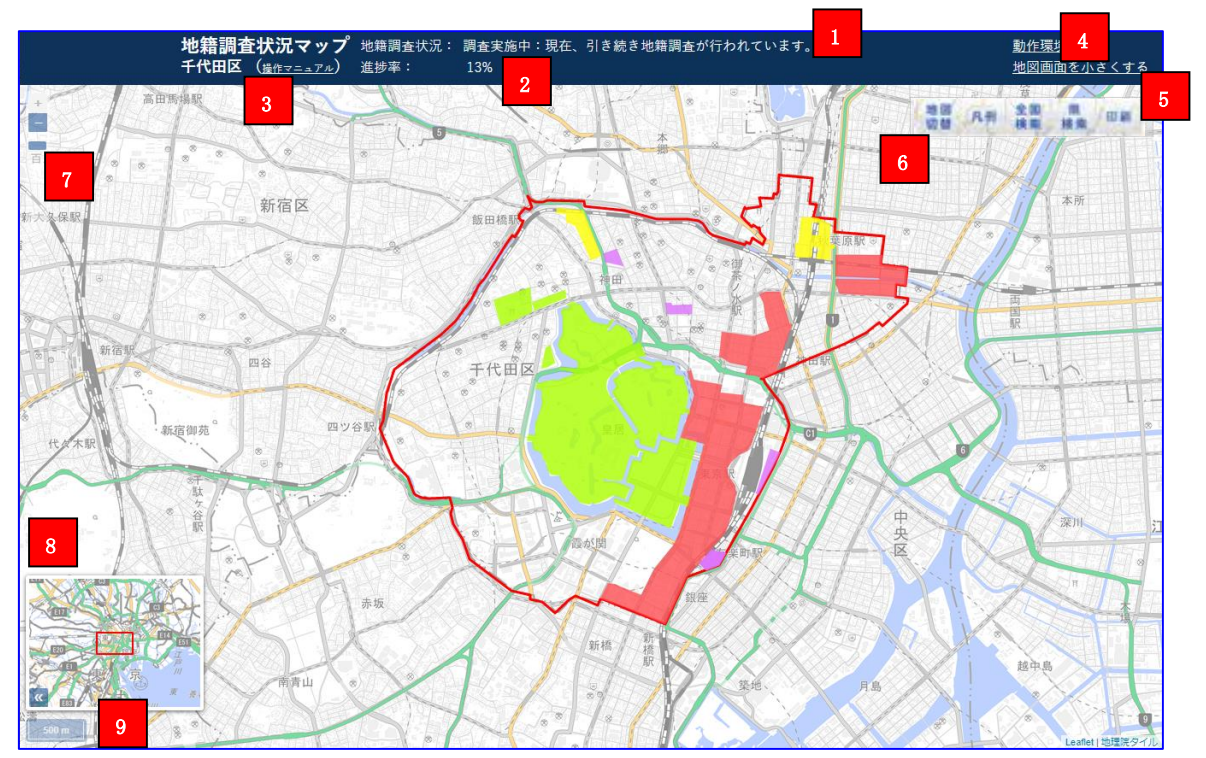

📴 地籍調査状況マップ

・地図はマウスドラッグにより移動させることができます。またマウスホイールにより拡大及び 縮小します。

## (1) 地籍調査状況

市区町村の地籍調査進捗の概況を表示します。

## (2) 進捗率

市区町村の地籍調査の進捗率を表示します。

## (3) 操作マニュアル

本マニュアルを表示します。

## (4) 動作環境

地籍調査状況マップの推奨ブラウズ環境を記載したページを表示します。

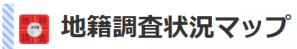

## (5) 地図サイズ切替

画面上部のヘッダ表示を切り替えて、地図の表示範囲を変更します。

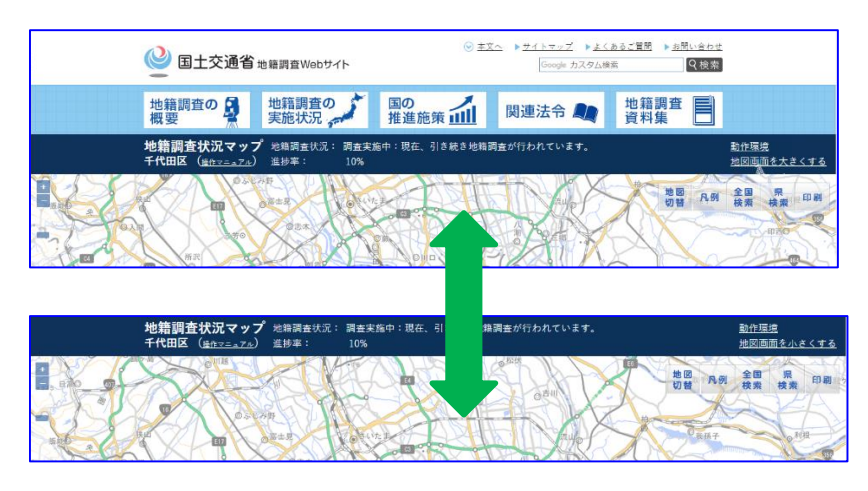

(6) 操作ツールバー

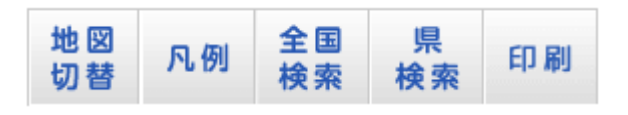

①地図切替

下記の地図切替画面が表示されます。ベースとなる地図を「標準地図」、「淡色地図」、「白地図」に変更できます。

また、国土交通省国土地理院ホームページで公開されている DID 地区データ、国土交通省ハ ザードマップポータルで公開されている土砂災害警戒区域データを表示することができます。 各データの凡例はデータの区域を色別に確認することができます。

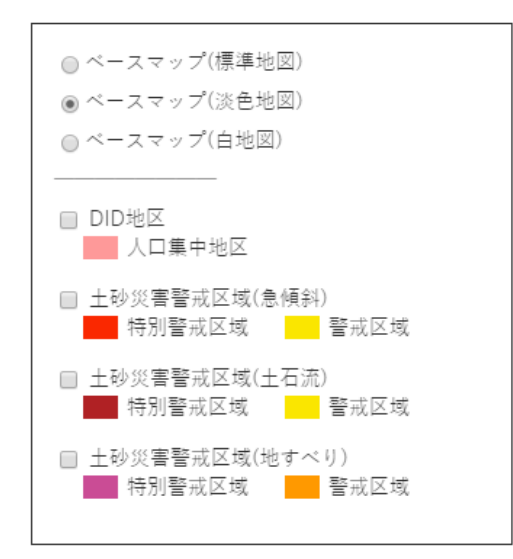

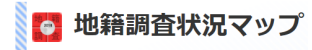

②凡例

下記の凡例欄が表示されます。

地籍調査の実施地域を色別に確認することができます。

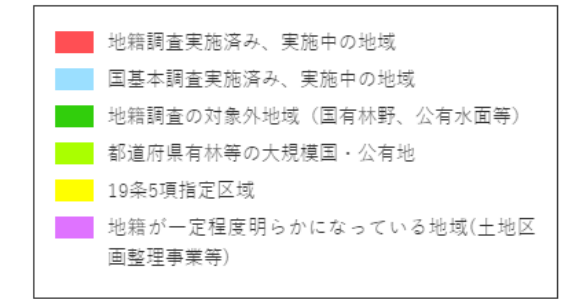

③全国検索

都道府県を指定するページに移動します。

④県検索

市区町村を指定するページに移動します。

⑤印刷

印刷画面(1.3印刷画面)が表示されます。 詳細は「1.3印刷画面」を参照してください。

#### (7) スケール変更パー

バーを操作するか、+-ボタンをクリックすることにより、地図を拡大・縮小すること ができます。

## (8) 広域図

地図の現在表示している範囲を中心に広域範囲を表示するミニマップです。赤い四角は地図 が表示している範囲をあらわします。

[<<]ボタンをクリックすると広域図が隠れます。

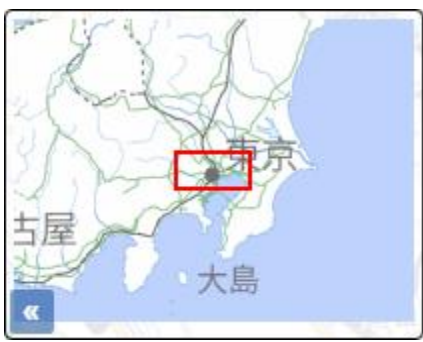

(9) スケール

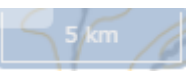

地図上の大まかな距離を表示します。

## 1.3. 印刷画面

1.2 地図画面にて操作ツールバーの「印刷」ボタンをクリックすると、印刷画面が表示されます。

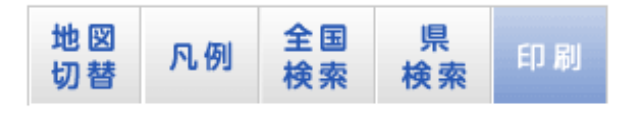

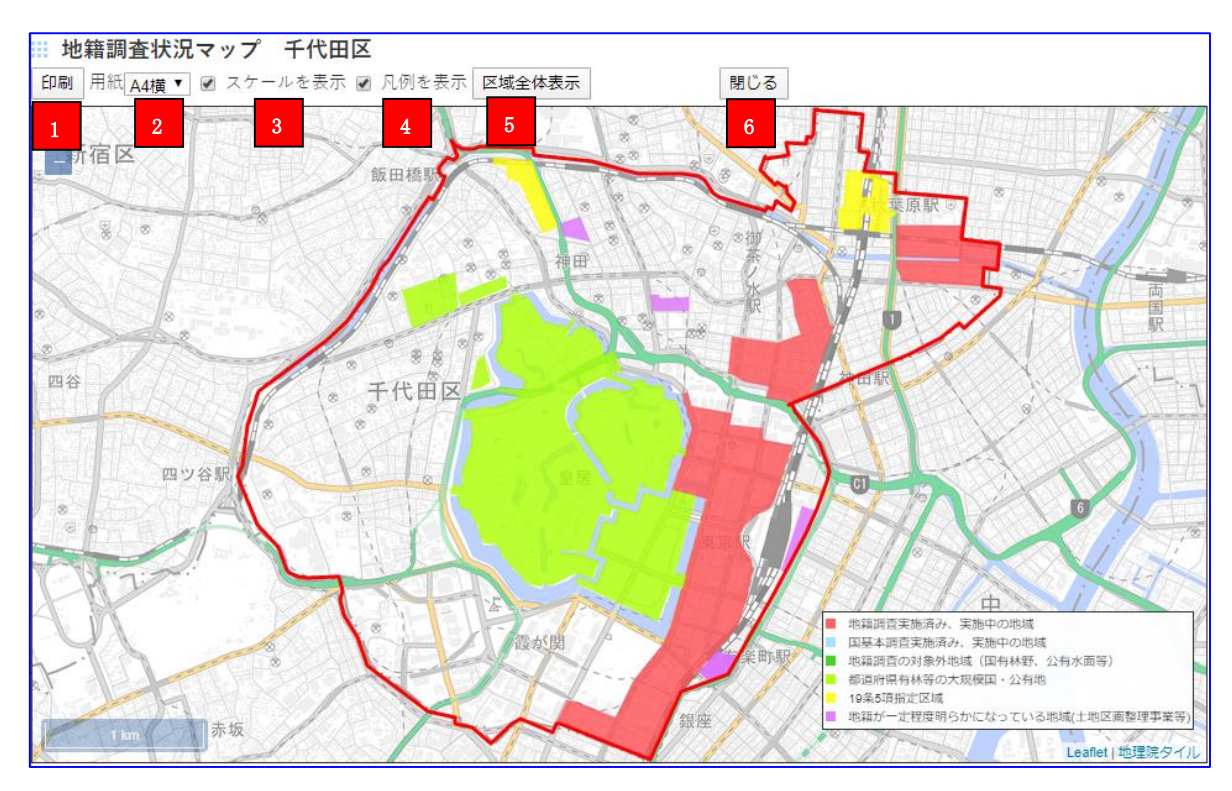

## (1) 印刷

印刷を開始します。

## (2) 用紙選択

印刷する用紙のサイズを選択します。(A4 縦・A4 横・A3 縦・A3 横)

#### (3) スケール表示切替

左下のスケールの表示・非表示を切り替えます。

#### (4) 凡例表示切替

右下の凡例の表示・非表示を切り替えます。

#### (5) 区域全体表示

表示区域が画面内に収まるように地図の縮尺と表示位置を調整します。

## (6) 閉じる

印刷画面を終了して、元の地籍調査状況マップを表示します。

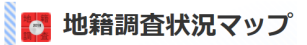

# 2. 地籍調査状況マップ(都道府県)

選択した都道府県の地籍調査状況を表示します。 (背景地図は国土交通省国土地理院が提供する地図を表示しています) 「<u>http://maps.gsi.go.jp/development/ichiran.html</u>」

## 2.1. 遷移方法

## 2.1.1. トップページ

地籍調査 Web サイトのトップページから地籍調査状況マップをクリックします。

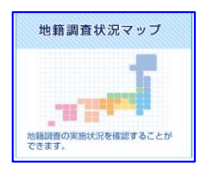

## 2.1.2. 都道府県の選択

2 つの日本地図のうち、上部の地図内の都道府県名をクリックするか、一覧から、都道府県のみ を選択して「表示する」ボタンをクリックすると、選択した都道府県の中から市区町村を選択す る画面に遷移します。

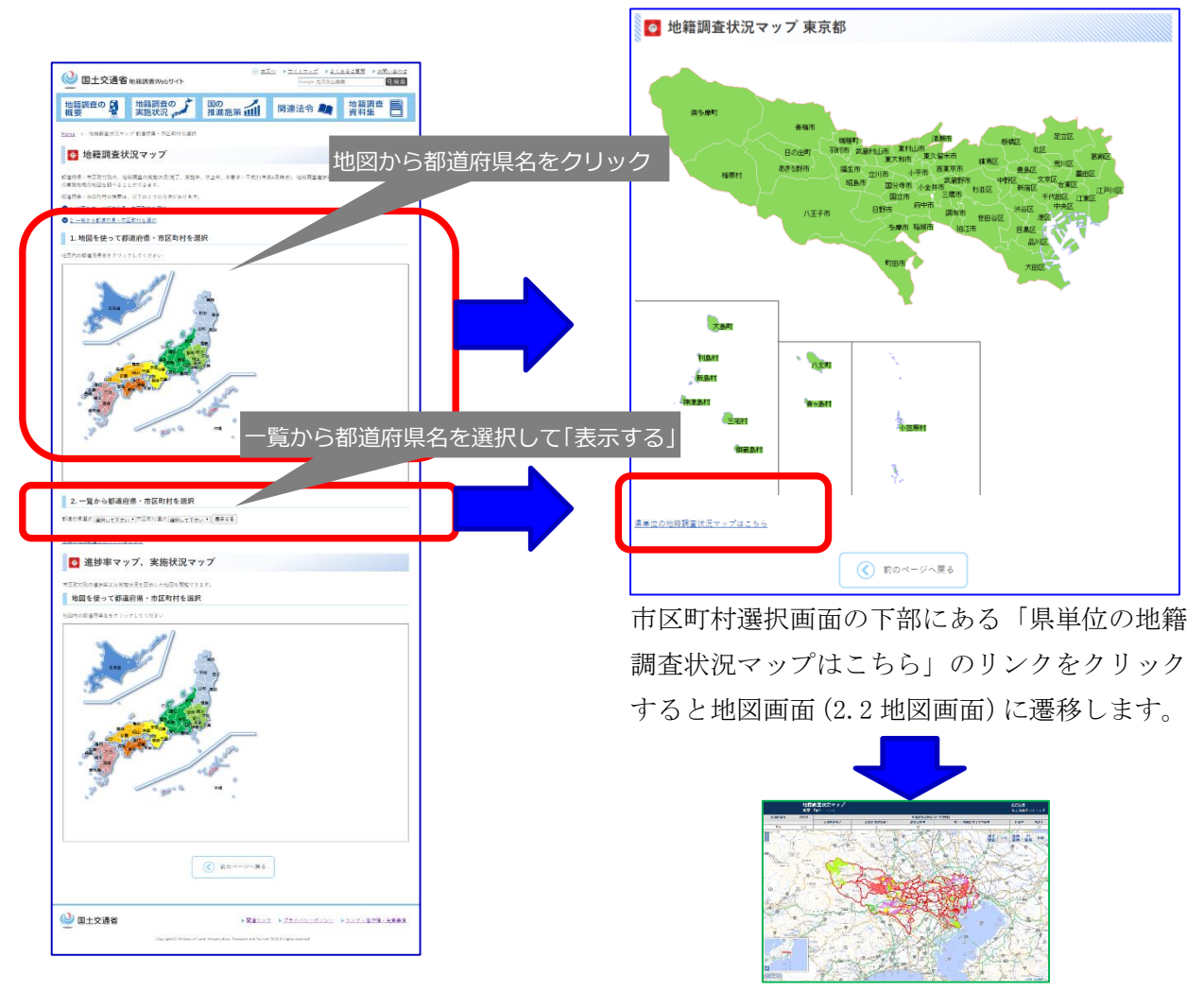

## 2.2. 地図画面

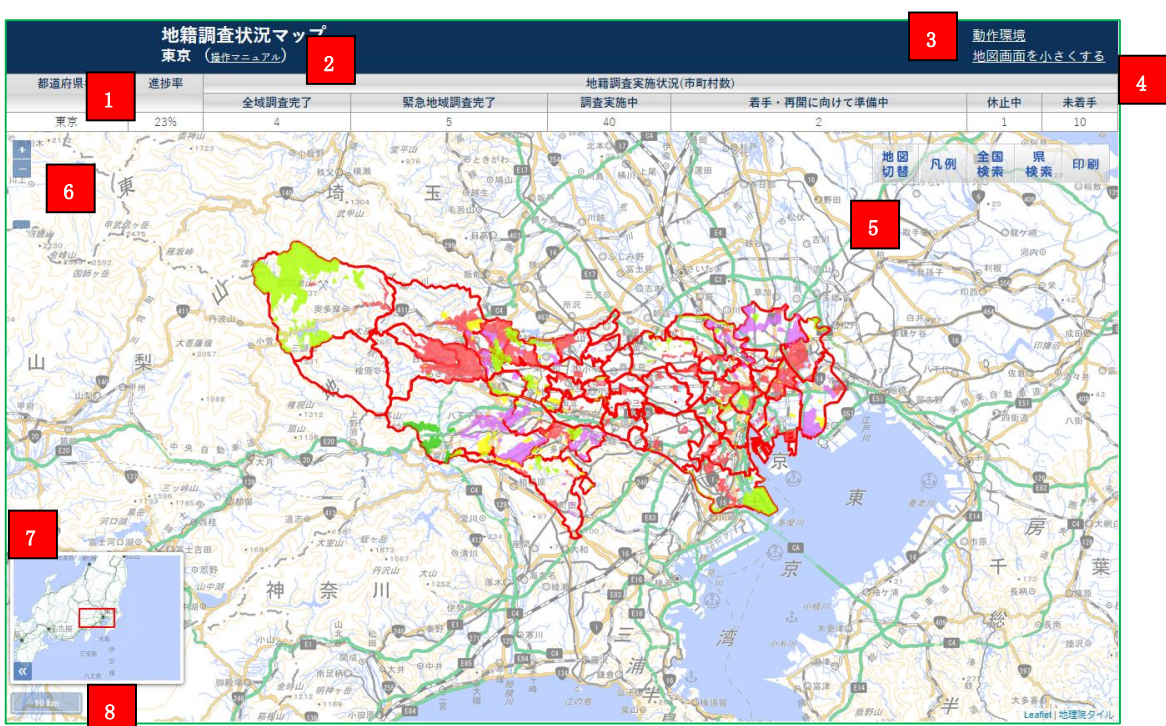

📴 地籍調査状況マップ

・地図はマウスドラッグにより移動させることができます。またマウスホイールにより拡大及び 縮小します。

## (1) 地籍調査状況

都道府県の地籍調査進捗状況を表示します。

## (2) 操作マニュアル

本マニュアルを表示します。

## (3) 動作環境

地籍調査状況マップの推奨ブラウズ環境を記載したページを表示します。

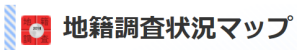

## (4) 地図サイズ切替

画面上部のヘッダ表示を切り替えて、地図の表示範囲を変更します。

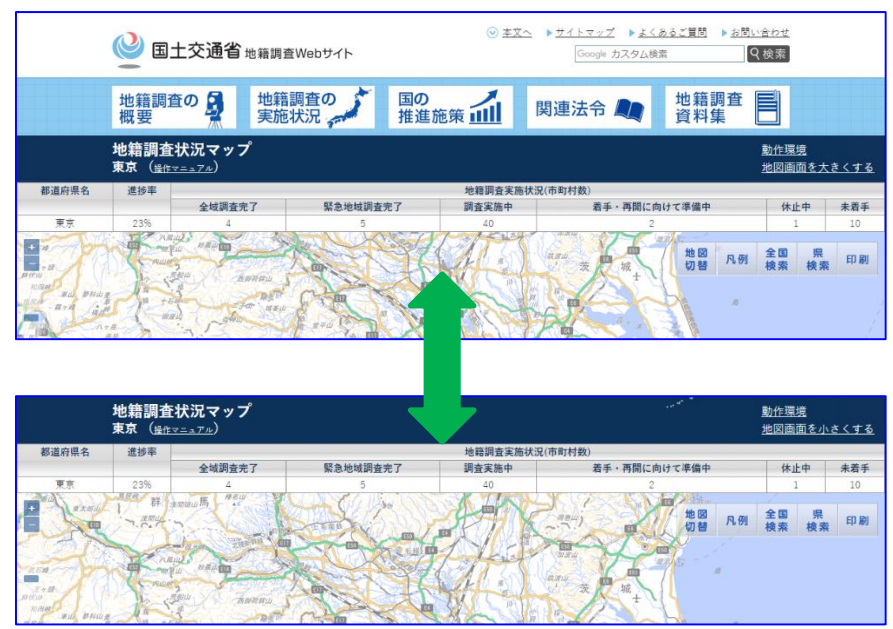

(5) 操作ツールバー

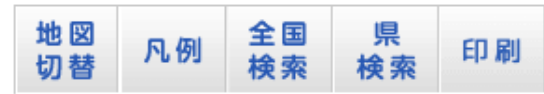

①地図切替

下記の地図切替画面が表示されます。ベースとなる地図を「標準地図」、「淡色地図」、「白地図」に変更できます。

また、国土交通省国土地理院ホームページで公開されている DID 地区データ、国土交通省ハ ザードマップポータルで公開されている土砂災害警戒区域データを表示することができます。 各データの凡例はデータの区域を色別に確認することができます。

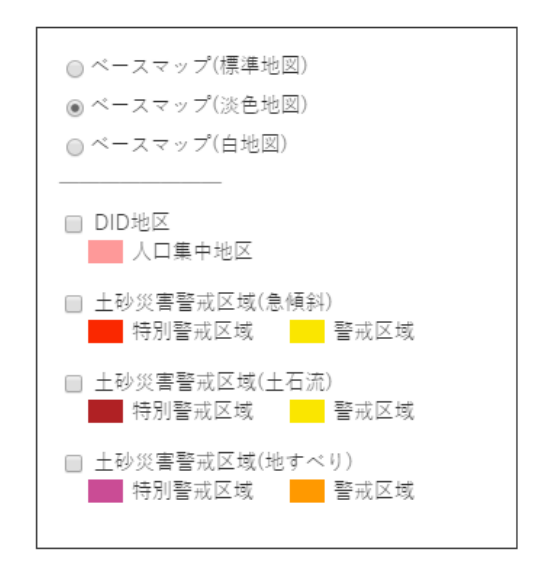

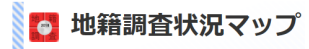

②凡例

下記の凡例欄が表示されます。

地籍調査の実施地域を色別に確認することができます。

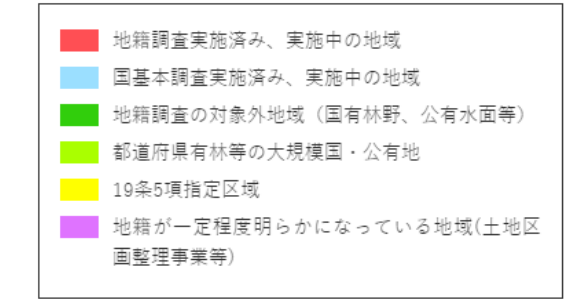

③全国検索

都道府県を指定するページに移動します。

④県検索

市区町村を指定するページに移動します。

⑤印刷

印刷画面(2.3 印刷画面)が表示されます。 詳細は「2.3 印刷画面」を参照してください。

## (6) スケール変更バー

バーを操作するか、+-ボタンをクリックすることにより、地図を拡大・縮小すること ができます。

## (7) 広域図

地図の現在表示している範囲を中心に広域範囲を表示するミニマップです。赤い四角は地図 が表示している範囲をあらわします。

[<<]ボタンをクリックすると広域図が隠れます。

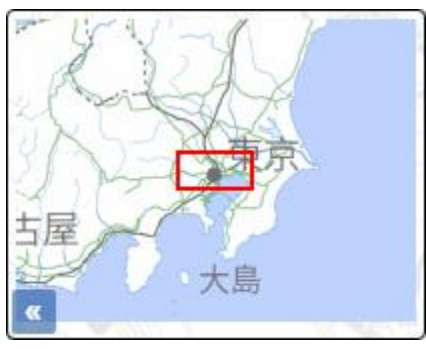

(8) スケール

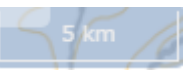

地図上の大まかな距離を表示します。

## 2.3. 印刷画面

2.2 地図画面にて操作ツールバーの「印刷」ボタンをクリックすると、印刷画面が表示されます。

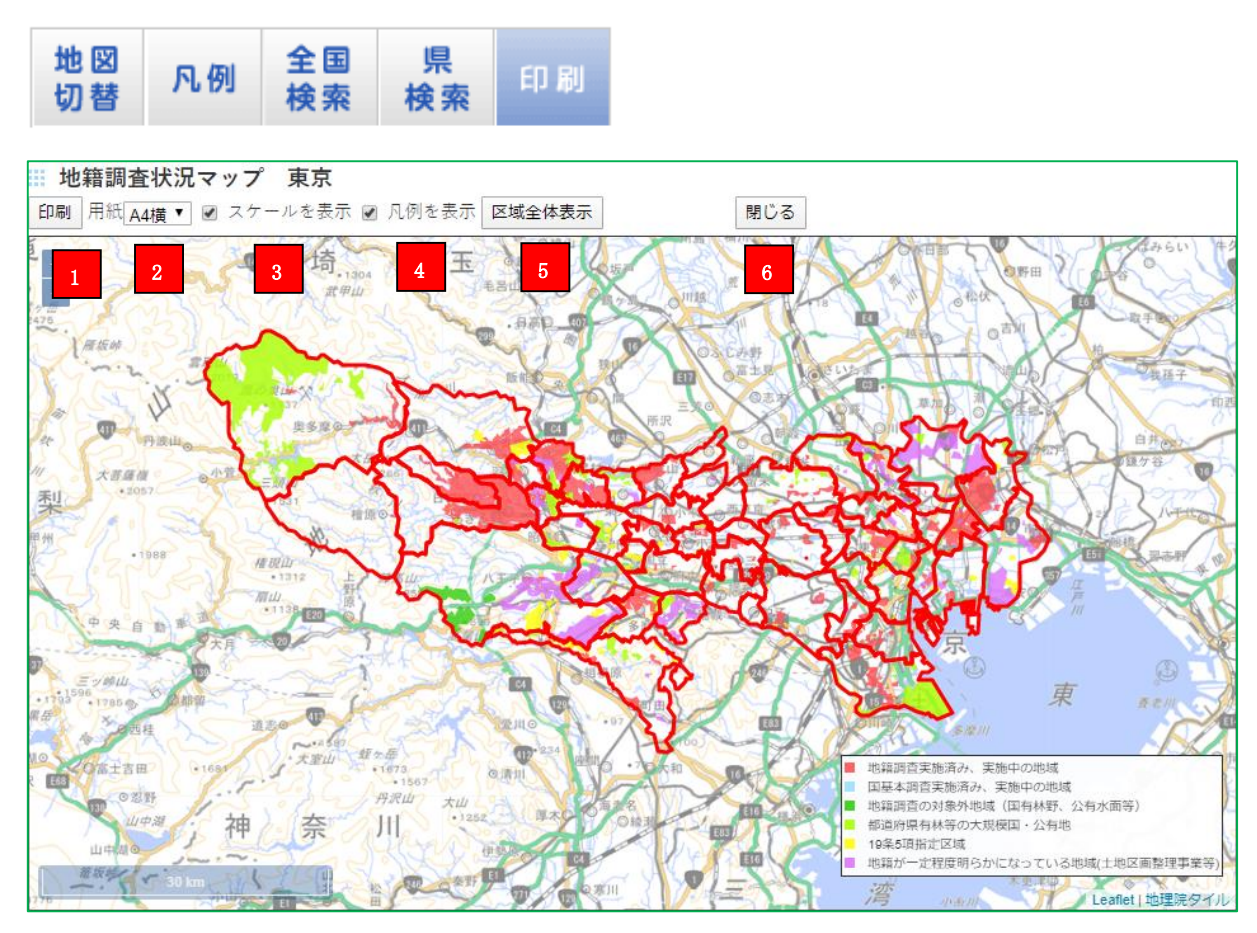

#### (1) 印刷

印刷を開始します。

#### (2) 用紙選択

印刷する用紙のサイズを選択します。(A4 縦・A4 横・A3 縦・A3 横)

#### (3) スケール表示切替

左下のスケールの表示・非表示を切り替えます。

#### (4) 凡例表示切替

右下の凡例の表示・非表示を切り替えます。

#### (5) 区域全体表示

表示区域が画面内に収まるように地図の縮尺と表示位置を調整します。

## (6) 閉じる

印刷画面を終了して、元の地籍調査状況マップを表示します。

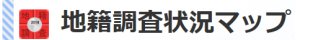

# 3. 進捗率マップ及び実施状況マップ

全国の市区町村における地籍調査の進捗率及び実施状況を確認できます。 進捗率及び実施状況は、全国の市区町村の進捗率及び実施状況が色分けして表示されます。

## 3.1. 遷移方法

## 3.1.1. トップページ

地籍調査 Web サイトのトップページから地籍調査状況マップをクリックします。

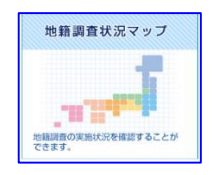

## 3.1.2. 都道府県の選択

2 つの日本地図のうち、下部の地図内の都道府県名をクリックすると、進捗率マップ(3.2.1.進 捗率マップ)の表示画面に遷移します。

| 地籍調査の 🞑                                                                                                    | 地籍調査の                                                                         | 国の ノ.                                     |      | 地籍調査 🗐 |  |  |
|----------------------------------------------------------------------------------------------------|-------------------------------------------------------------------------------|-------------------------------------------|------|--------|--|--|
| 概要 🙀                                                                                                    | 実施状況                                                                          | 推進施策 🛄                                    | 回理法节 | 資料集 🗖  |  |  |
| Hana > 地面調圖状況マップ創造符集・用面的対応場所                                                                                                    |                                                                               |                                           |      |        |  |  |
| 🙆 地籍調査状況マップ                                                                                                    |                                                                               |                                           |      |        |  |  |
| 「新進市場・市区町村別の、地田調査の実施状況(地了、実施中、休上中、未要手:平成11年度4月時点)、地田調査進設率(平成20年度未時点)、地田調査等<br>の実施地域の外回を開へることができます。                                                    |                                                                               |                                           |      |        |  |  |
| 8道府県・市区町村の検索は                                                                                                    | . 以下の2つの方法があります                                                               |                                           |      |        |  |  |
| 9 <u>1.50058575304</u><br>9 <u>280588878.8</u>                                                                                                    | <u>- TURNIA BR</u>                                                            |                                           |      |        |  |  |
| 1. 地図を使って着                                                                                                    | 8道府県・市区町村を選                                                                   | <sup></sup>                               |      |        |  |  |
| 地図内の範疇符集名をクリックしてください                                                                                                    |                                                                               |                                           |      |        |  |  |
|                                                                                                    |                                                                               | ar an an an an an an an an an an an an an |      |        |  |  |
| 2. 一覧から都道原<br><sup>(注注単語)</sup> ( <u>正式しててき)</u><br>(この <sup>(注</sup> 語)<br>(この)<br>(注)<br>(注)<br>(注)<br>(注)<br>(注)<br>(注)<br>(注)<br>(注)<br>(注)<br>(注 | f県・市区町村を選択<br>、・ <sup>→田三町日常P</sup> <u>■RUCTP</u><br>( <u>こちら</u><br>ップ、実施状況マ |                                           |      |        |  |  |
| 市区町村前の進設手又は実現は見を回見したが回る実質できます。<br>地図を使って都道府県・市区町村を選択                                                                                                  |                                                                               |                                           |      |        |  |  |
| 地団内の範疇府県名をクリッ                                                                                                    | クレてください                                                                       |                                           |      |        |  |  |
|                                                                                                    |                                                                               |                                           |      |        |  |  |
|                                                                                                    |                                                                               |                                           |      |        |  |  |
|                                                                                                    |                                                                               |                                           |      |        |  |  |
|                                                                                                    |                                                                               | 🔇 হা০৫-৬০ছ০                               |      |        |  |  |
|                                                                                                    |                                                                               | 🔇 হার্সসেল্ড 🔇                            | ]    |        |  |  |

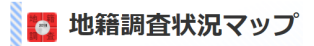

## 3.2. 地図画面

## 3.2.1. 進捗率マップ

進捗率マップは、地籍調査の進捗状況を5段階に色分けしています。 マウスドラッグにより地図を動かすと、他のエリアの進捗状況も確認できます。

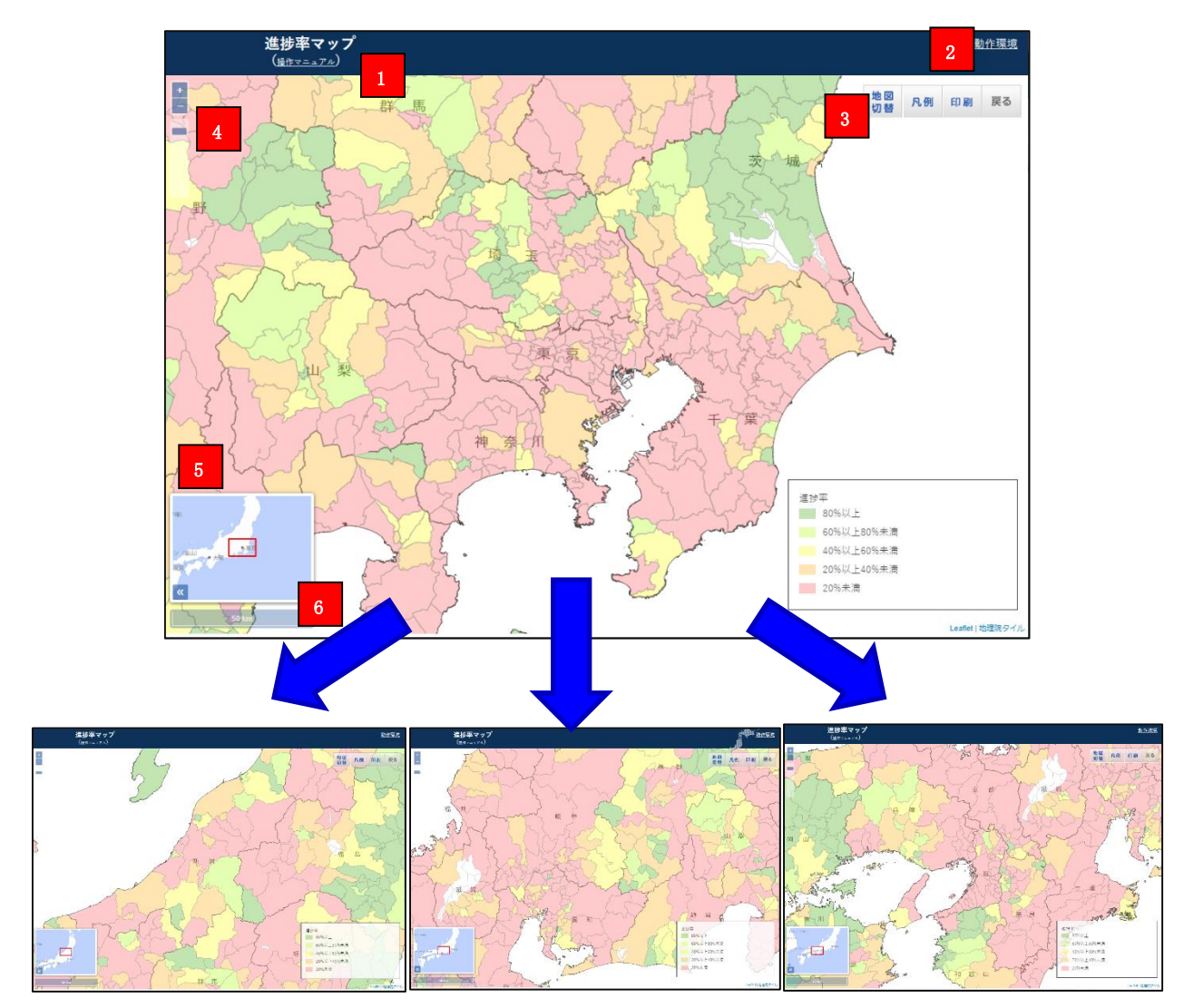

(1) 操作マニュアル

本マニュアルを表示します。

## (2) 動作環境

地籍調査状況マップの推奨ブラウズ環境を記載したページを表示します。

Ë

(3) 操作ツールバー

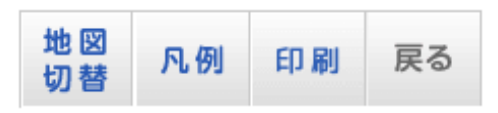

①地図切替

下記の地図切替画面が表示されます。ベースとなる地図を「標準地図」、「淡色地図」、「白地図」、「地図なし」に変更できます。

また、実施状況表示を選択すると実施状況マップ(3.2.2 実施状況マップ)に切り替わります。

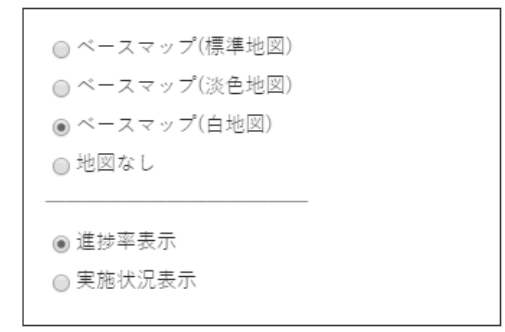

②凡例

下記の凡例欄が表示されます。

地籍調査の進捗状況を色別に確認することができます。

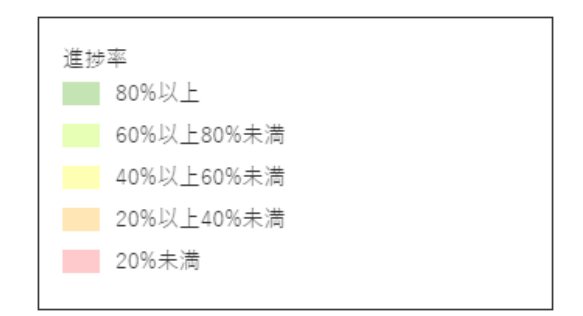

③印刷

印刷画面(3.4 印刷画面)が表示されます。 詳細は「3.4 印刷画面」を参照してください。

#### ④戻る

地籍調査状況マップ都道府県・市区町村の選択画面へ戻ります。

#### (4) スケール変更バー

バーを操作するか、+-ボタンをクリックすることにより、地図を拡大・縮小すること ができます。

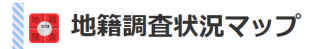

# (5) 広域図

地図の現在表示している範囲を中心に広域範囲を表示するミニマップです。赤い四角は地図 が表示している範囲をあらわします。

[<<]ボタンをクリックすると広域図が隠れます。

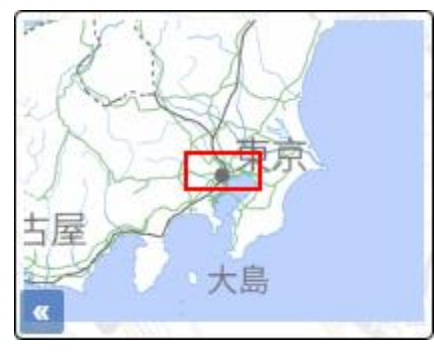

(6) スケール

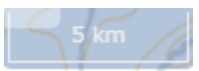

地図上の大まかな距離を表示します。

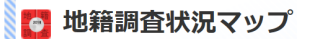

## 3.2.2. 実施状況マップ

進捗率マップの右上にある「地図切替」より、「実施状況表示」を選択すると実施状況マップに切 り替わります。

実施状況マップは、地籍調査の実施状況を「完了」「実施中」「休止中」「未着手」別に表示しています。

画面の操作は進捗率マップと同様です。

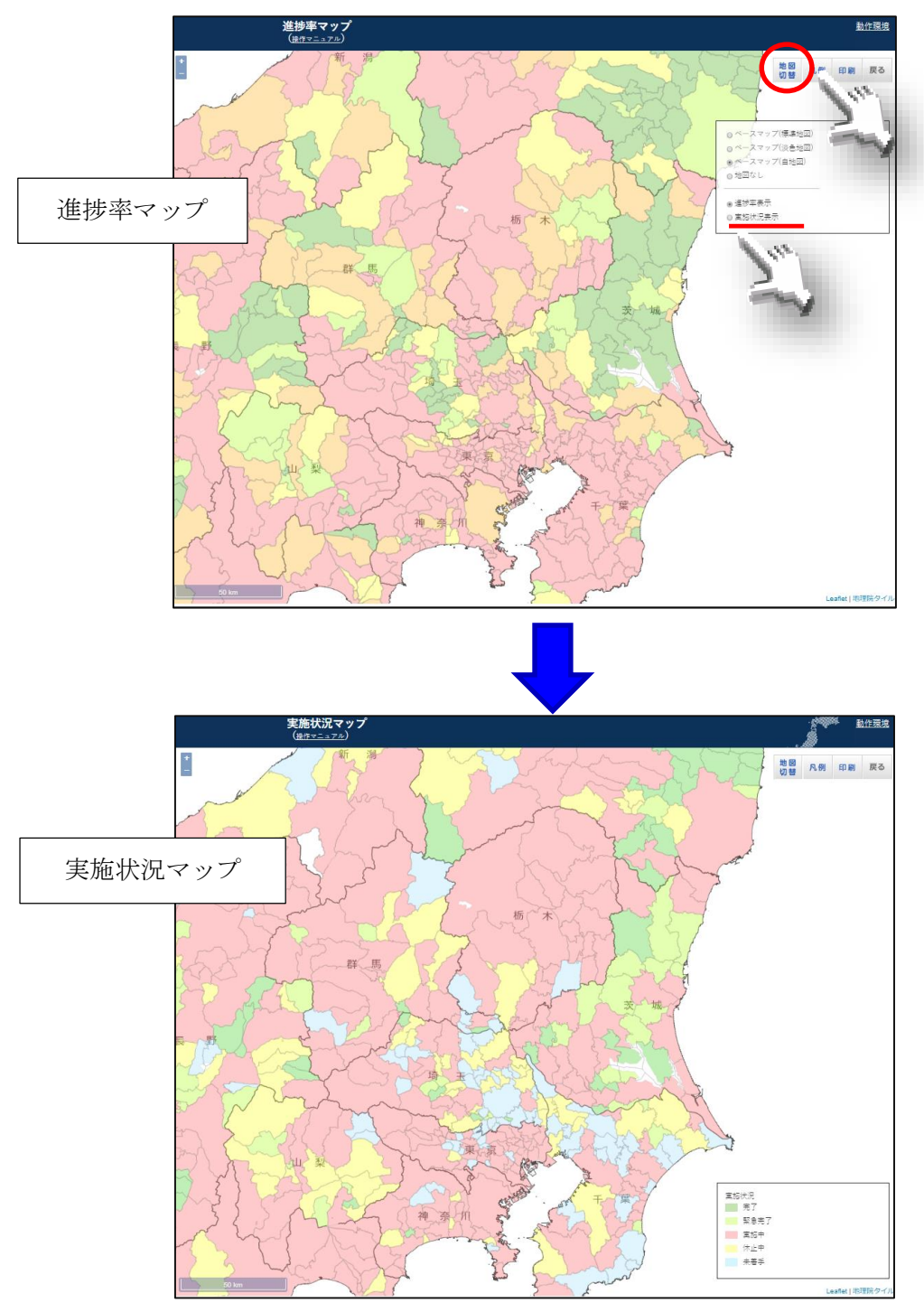

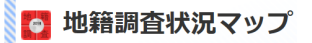

## 3.3. 当該都道府県のみ表示

進捗率マップ・実施状況マップの右上にある「地図切替」より、「地図なし」を選択すると、当該の都道府県のみの進捗率マップ・実施状況マップが表示されます。

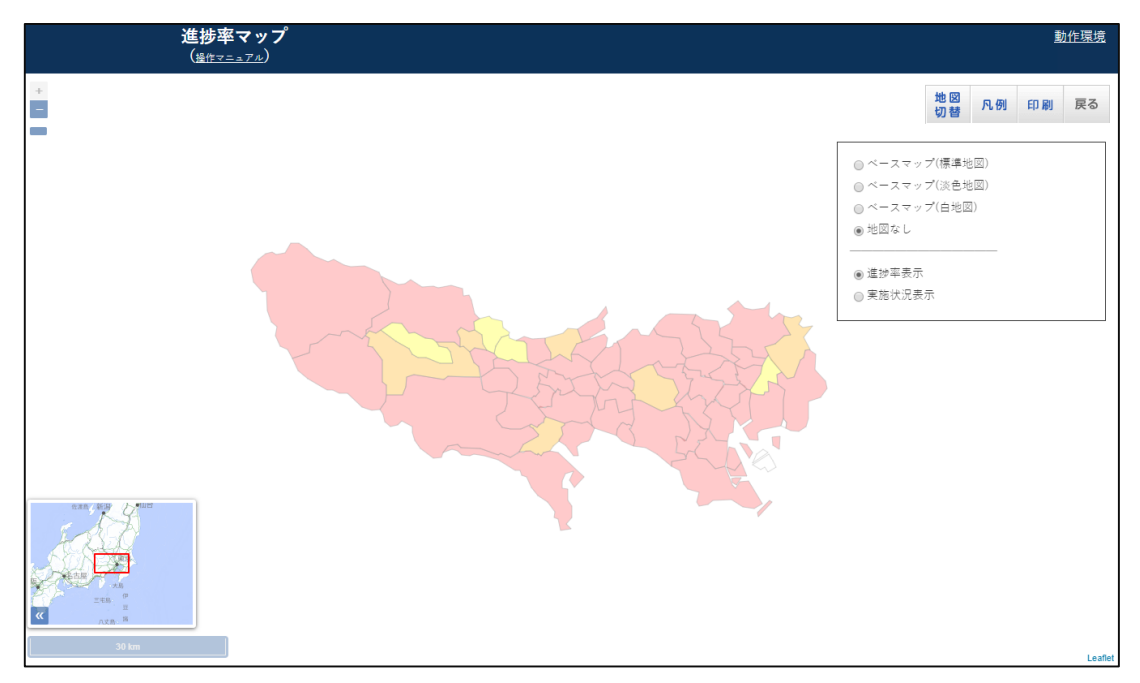

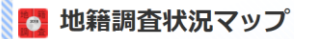

## 3.4. 印刷画面

3.2.1. 進捗率マップ・3.2.2. 実施状況マップにて操作ツールバーの「印刷」ボタンをクリックすると、印刷画面が表示されます。

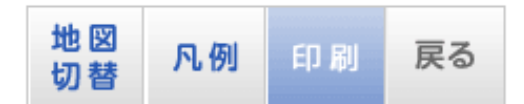

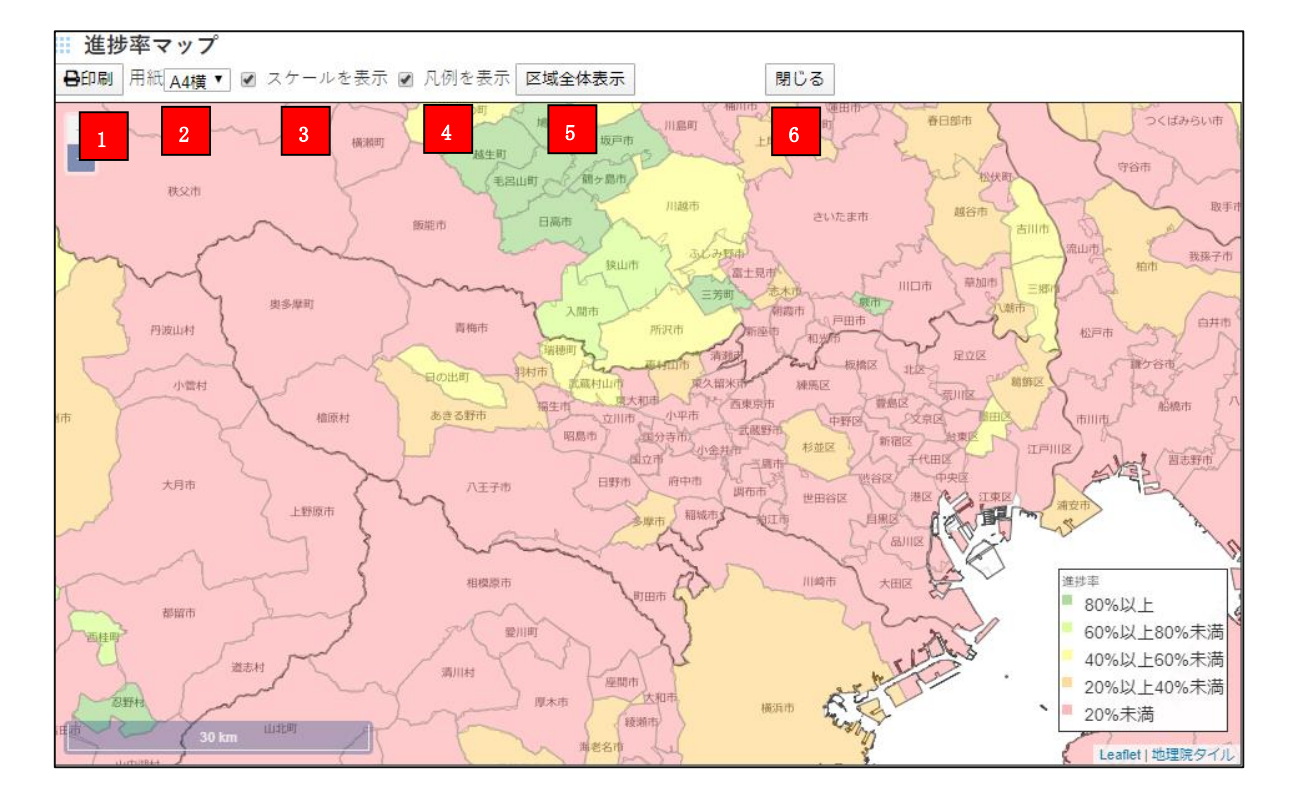

#### (1) 印刷

印刷を開始します。

#### (2) 用紙選択

印刷する用紙のサイズを選択します。(A4 縦・A4 横・A3 縦・A3 横)

#### (3) スケール表示切替

左下のスケールの表示・非表示を切り替えます。

#### (4) 凡例表示切替

右下の凡例の表示・非表示を切り替えます。

#### (5) 区域全体表示

表示区域が画面内に収まるように地図の縮尺と表示位置を調整します。

#### (6) 閉じる

印刷画面を終了して、元の進捗率マップ・実施状況マップを表示します。

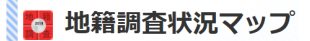

# FAQ

#### Q1:地籍調査状況マップの動作環境は?

A :地籍調査状況マップは、Microsoft Explorer11、Edge にて動作するシステムです。 これ以外の動作環境(FireFox、Chome、Safari 等)からご覧の場合はご利用できない場合や、 正しく表示されない場合などがあります。 また、表示速度はご利用のパソコンのスペックに依存する場合があります。

#### Q2:市区町村版の地図画面から全国あるいは都道府県レベルの検索画面に移りたい場合は?

A:市区町村版の地図画面の右上にある操作ツールバーにある「全国検索」「県検索」のボタンをク リックして下さい。

#### Q3:背景地図を別の地図に切り替える方法は?

A:地図画面右上の「地図切替」ボタンより淡色地図もしくは白地図をクリックすると、背景地図 が切り替わります。

#### Q4:広域図を非表示にするには?

A:広域図の左下にある矢印ボタンをクリックしてください。

.

### Q5:印刷機能で A4 横あるいは A3 横で印刷するときのプリンターの出力設定は?

A:お使いのプリンタ設定における原稿の向きを「横」にした上で印刷してください。 以下の設定画面の例を示します。

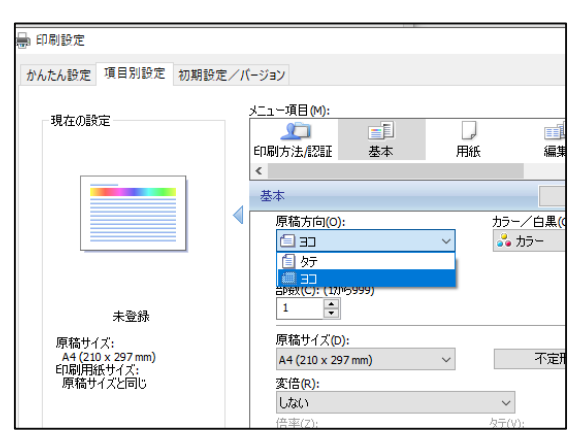